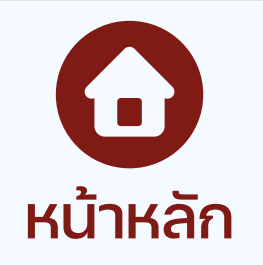

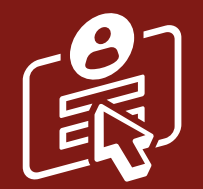

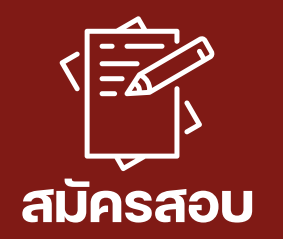

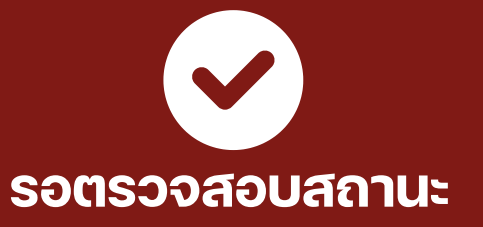

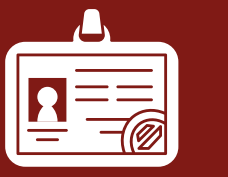

พิมพ์บัตรประจำตัวสอบ

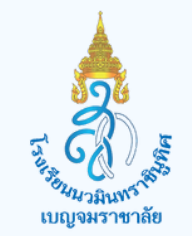

โรงเรียนนวมินทราชินูทิศ เบญจมราชาลัย

# ้ชั้นตอนการสมัครสอบ NBR PRE-TEST 2025

นักเรียนระดับชั้นประถมศึกษาปีที่ 4–6

เปิดรับสมัครผ่านระบบออนไลน์

#### วันที่รับสมัคร 25 ธ.ค. 67 – 15 ม.ค. 68

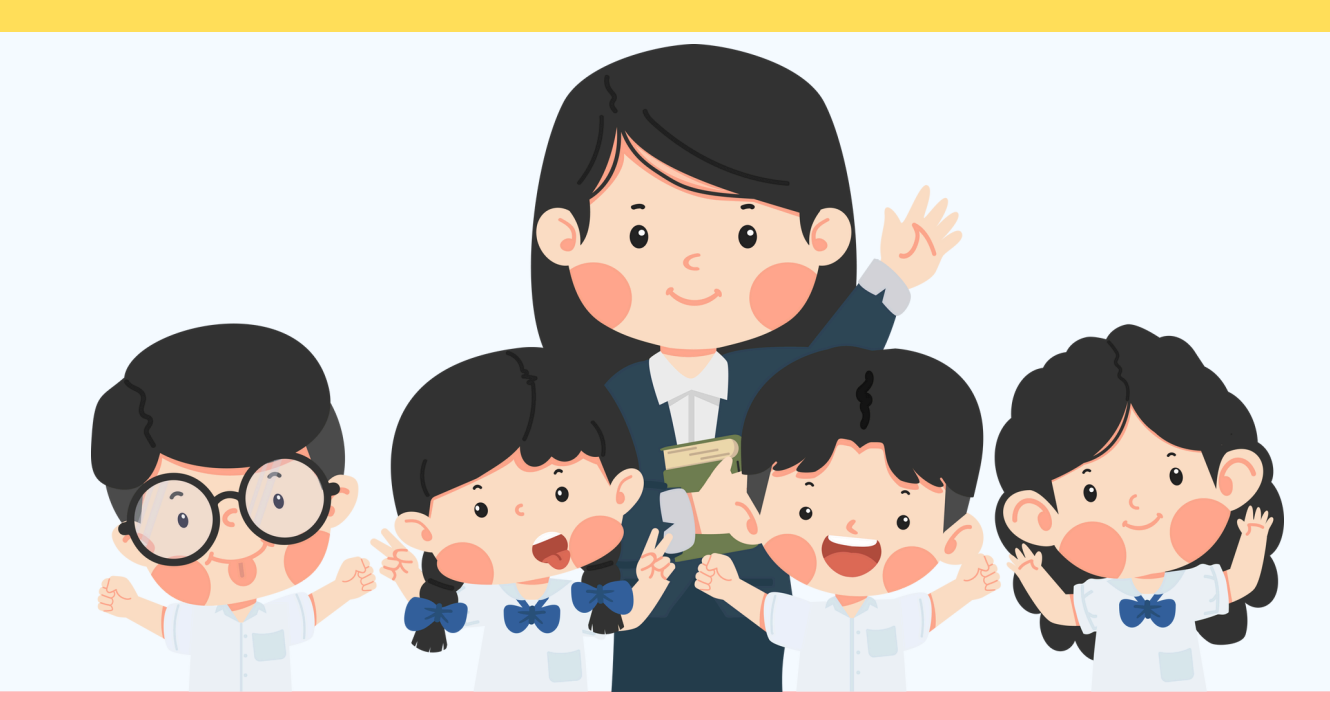

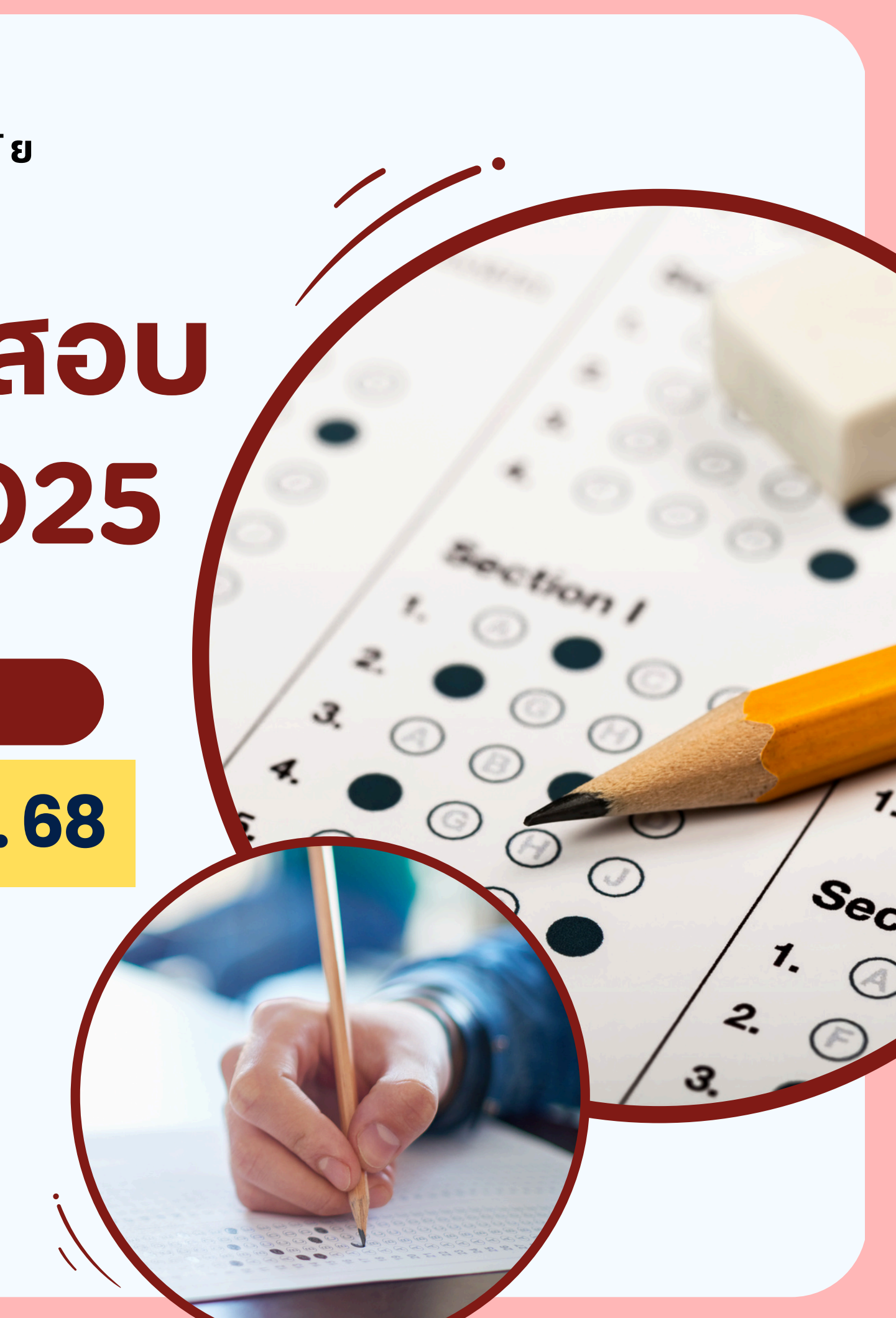

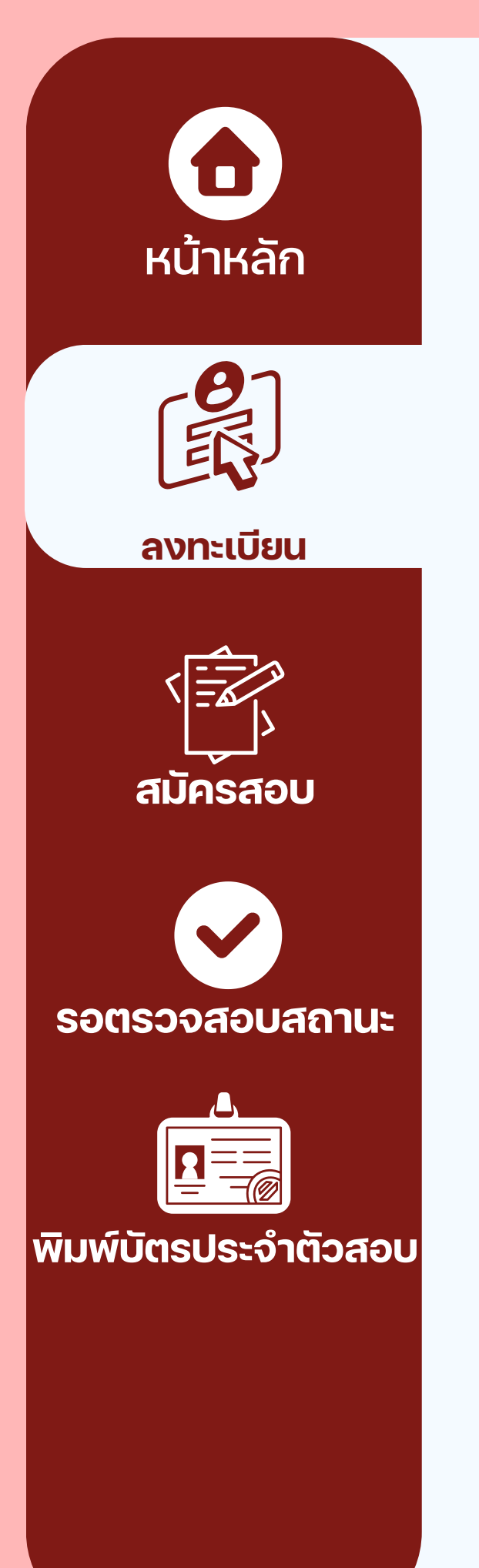

1. เข้าสู่เว็บไซต์ <u>HTTPS://NBR-ACADEMICSCHOOLTEST.ON.DRV.TW/NBR-TEST2025/</u> หรือสแกน QR CODE

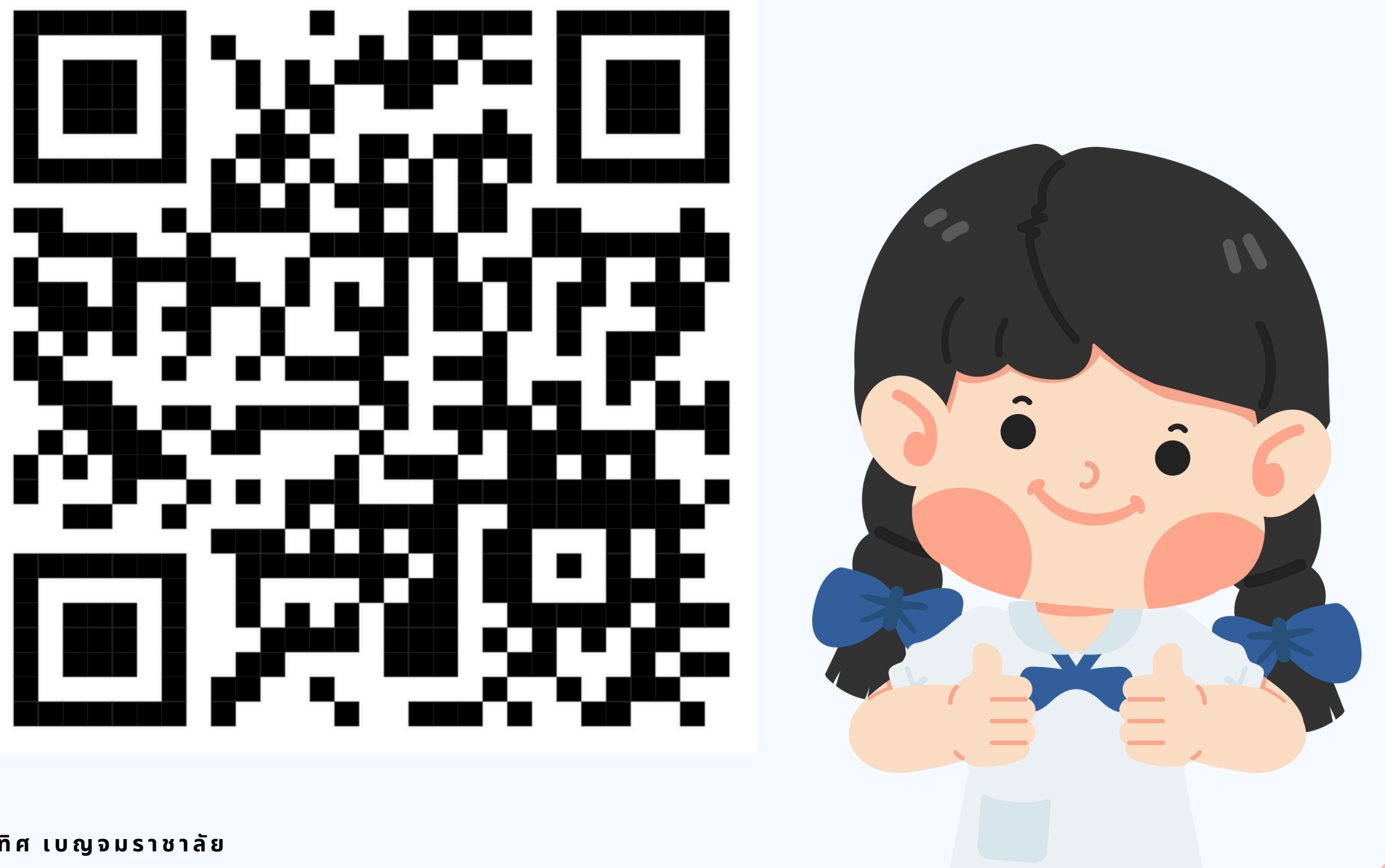

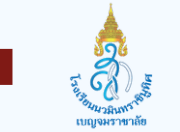

โรงเรียนนวมินทราชินูทิศ เบญจมราชาลัย

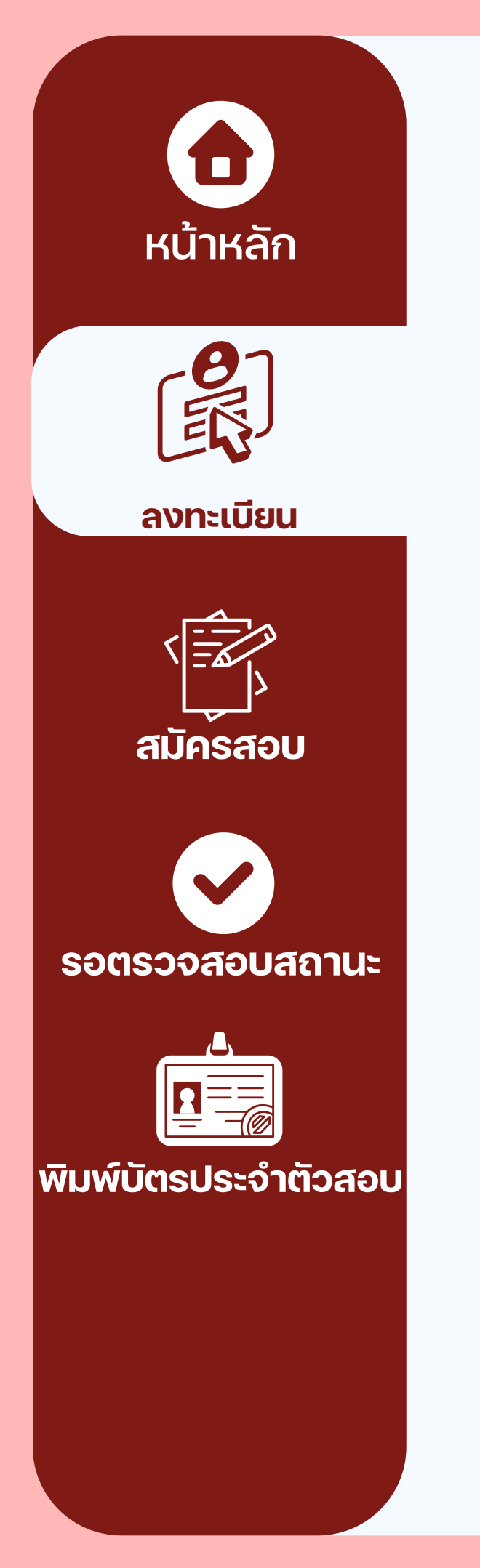

#### 2. กด**ยอมรับ** และเลือกเมน<u>ู **ลงทะเบียนสมัครสอบ**</u>

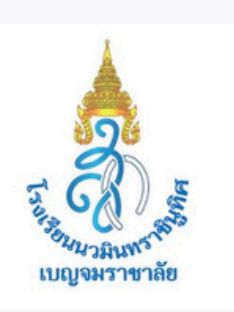

#### ระบบรับสมัคร NBR-TEST2025 V1.0

โรงเรียนนวมินทราชินูทิศ เบญจมราชาลัย

พัฒนาระบบโดย : กลุ่มบริหารวิชาการ โรงเรียนนวมินทราชินูทิศ เบญจมราชาลัย

The app creator may receive this data when you use this app:

Your locale and timezone and device identifier

Your app usage information

The app may also utilize the input and local storage features of your device. Please read this information about the app and AppSheet before you proceed (terms of use, privacy policy)

CANCEL

II CO

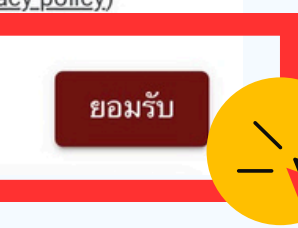

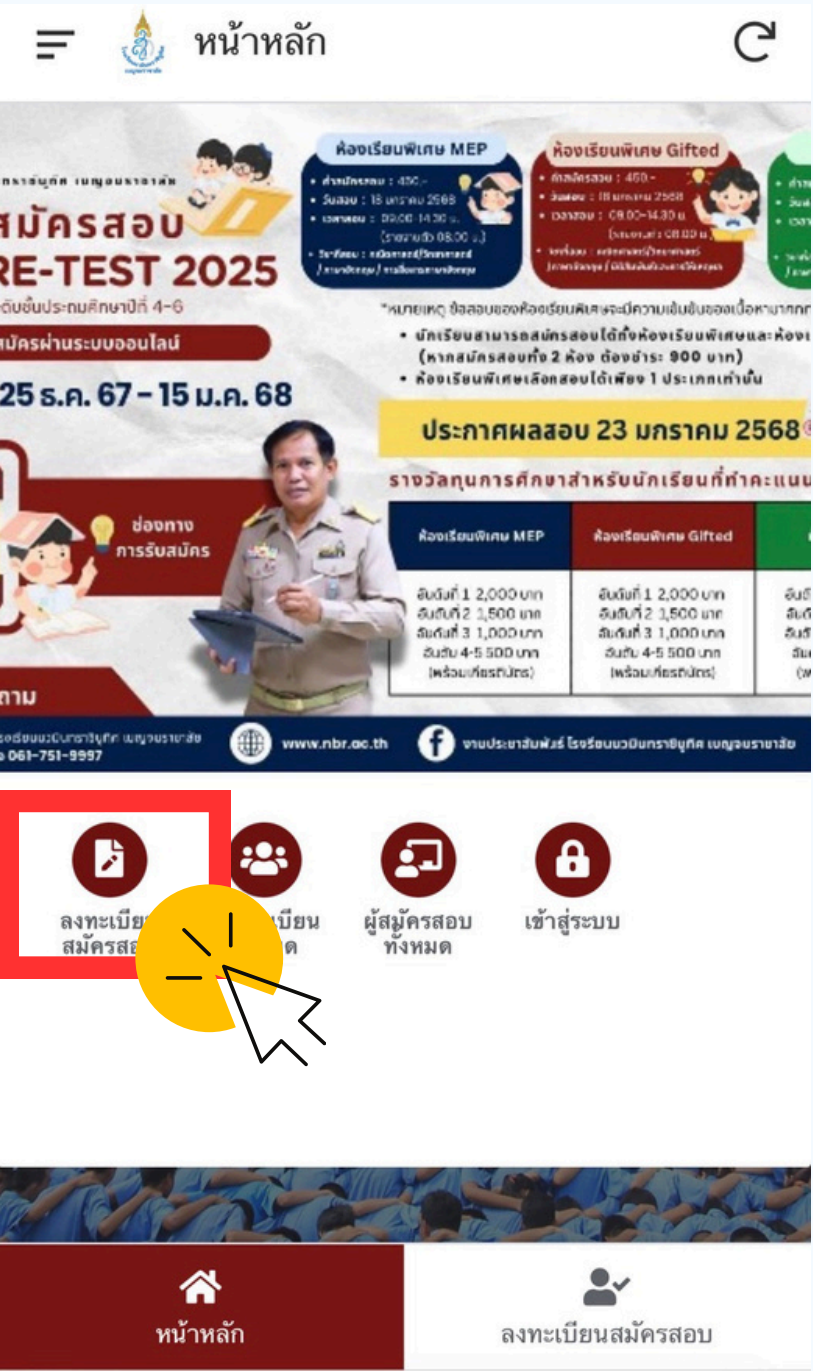

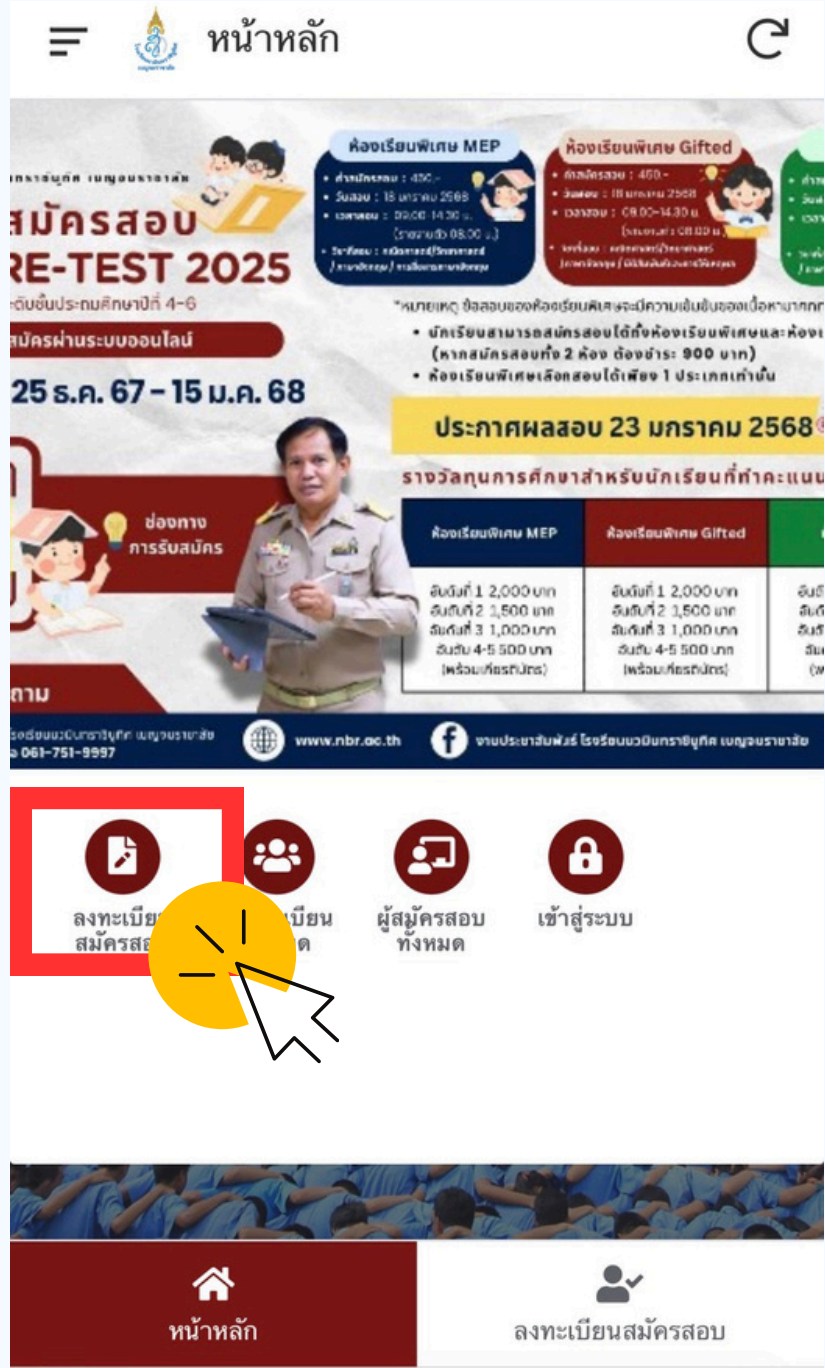

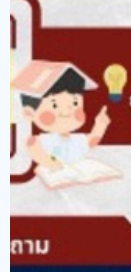

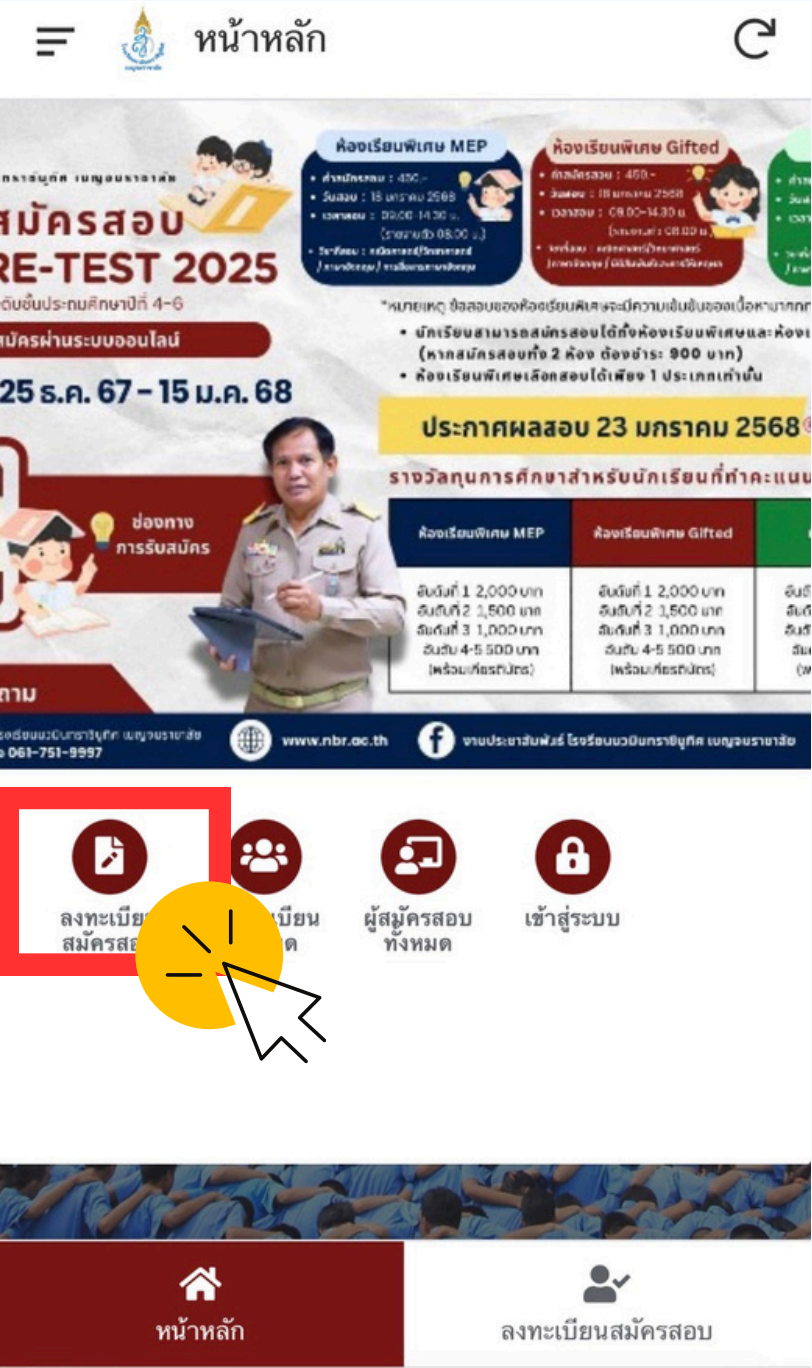

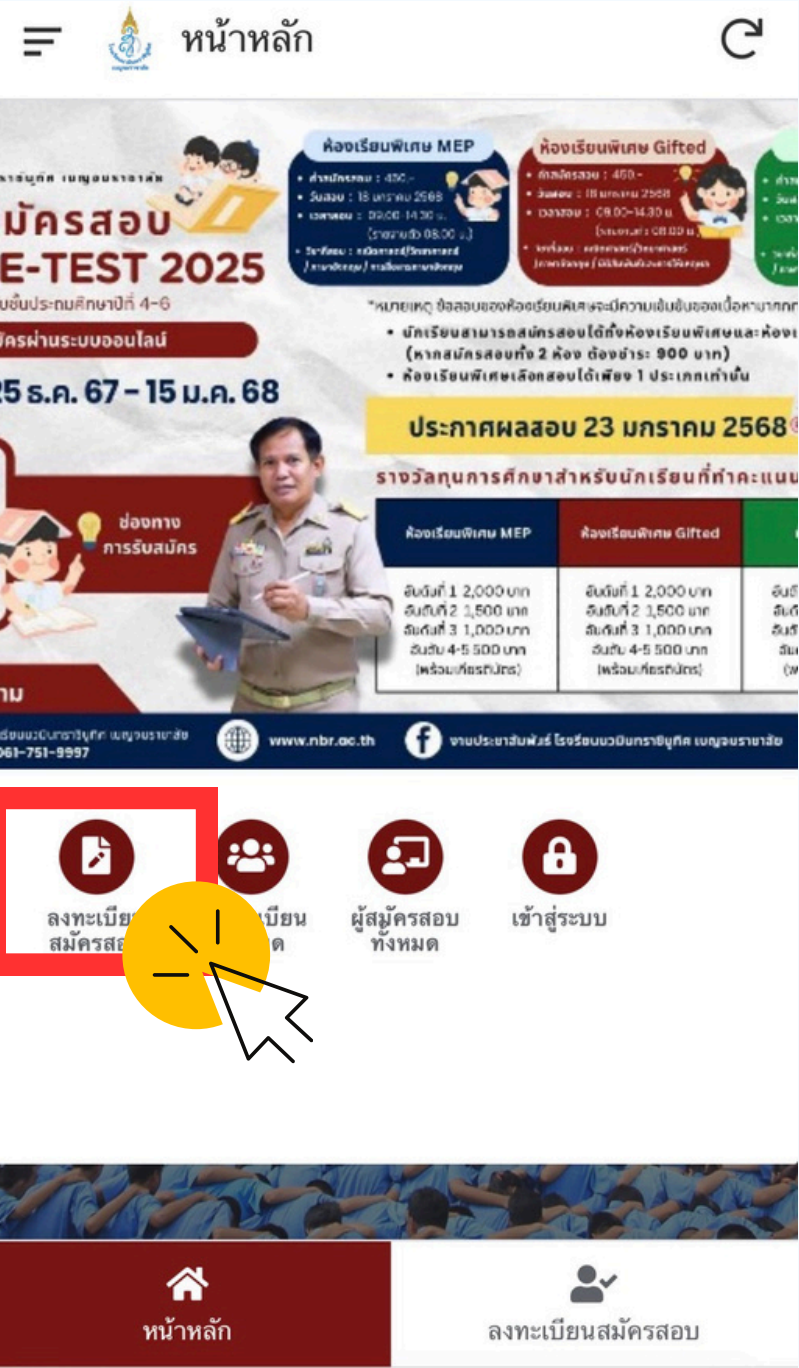

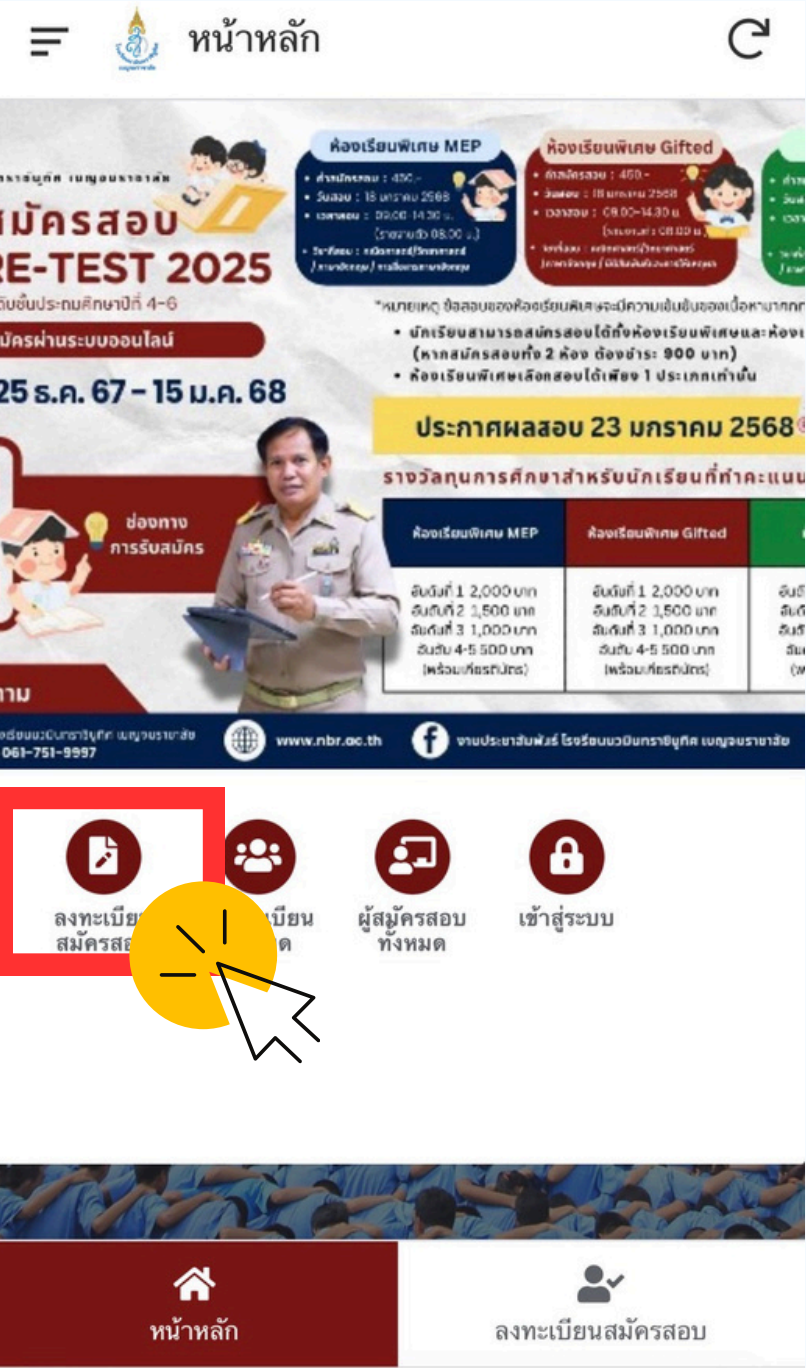

โรงเรียนนวมินทราชินูทิศ เบญจมราชาลัย

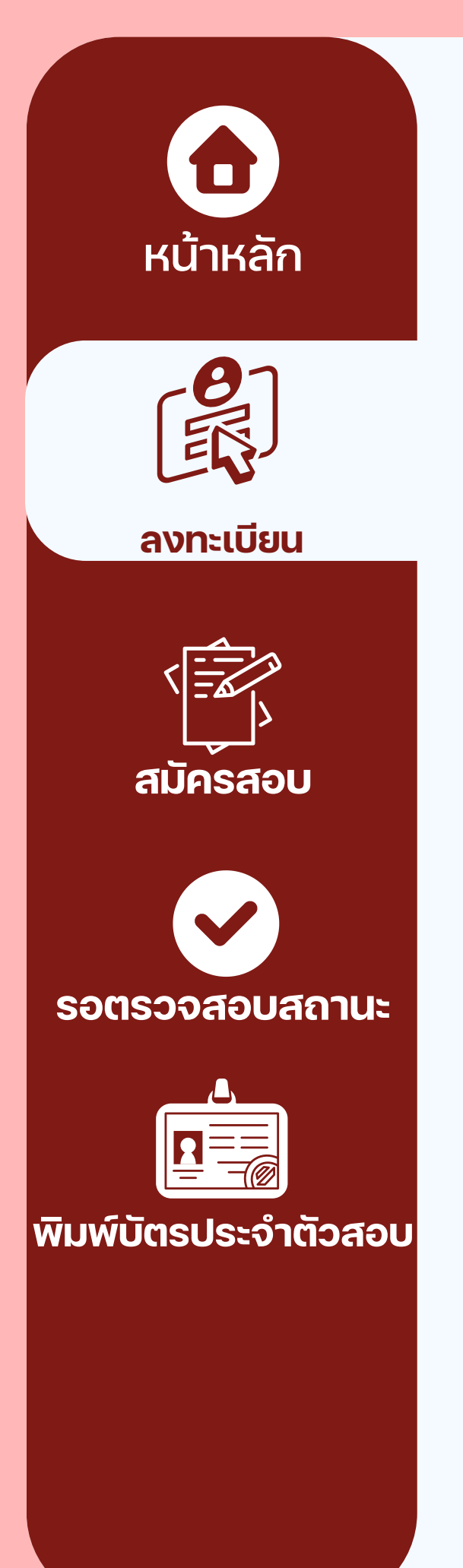

## <mark>ลงทะเบียน</mark>

#### ี่ 3. ผู้สมัครศึกษาและทำความเข้าใจประกาศก่อนทำการสมัครสอบ จากนั้นเลือก **ยินยอมและกดถัดไป**

🔶 💩 ลงทะเบียนสมัครสอบ

ตามพระราชบัญญัติคุ้มครองข้อมูลส่วนบุคคล พ.ศ. 2562 ซึ่งมีผลบังคับ ใช้เมื่อวันที่ 1 มิถุนายน 2565

โรงเรียนนวมินทราชินูทิศ เบญจมราชาลัย ให้ความ สำคัญอย่างยิ่งต่อการคุ้มครองข้อมูลส่วนบุคคลและการ ปฏิบัติตามกฎหมายคุ้มครองข้อมูลส่วนบุคคล เพื่อให้ เจ้าของข้อมูลเชื่อมั่นว่า

โรงเรีย<sup>ิ</sup>นนวมินทราชินูทิศ เบญจมราชาลัย จะดูแลรักษา ข้อมูลส่วนบุคคลและจัดให้มีมาตรการรักษาความมั่นคง ปลอดภัยที่เหมาะสม จึงขอใช้ข้อมูลส่วนบุคคลที่ท่านลง ทะเบียนไว้เพื่อวัตถุประสงค์ ดังต่อไปนี้

1. เพื่อจัดทำรายชื่อหรือเอกสารสำหรับประกอบการสอบ

 2. เพื่อประมวลผลและจัดทำรายงานสถิติผู้เข้าสอบผ่านช่อง ทางการเรียนรู้ต่างๆบนระบบเว็บไซต์ของโรงเรียน
 2. เพื่อวัดห่านอะเยณฑร่อาพ /วีดีโอพี่เอี่ยวข้องอังอารสอง

 เพื่อจัดทำและเผยแพร่ภาพ/วีดีโอที่เกี่ยวข้องกับการสอบ ย้อนหลัง

 เพื่อติดต่อประสานงานและแจ้งข้อมูลข่าวสารให้แก่ผู้เข้า ร่วมสอบ รับทราบ

5. เพื่อเผยแพร่ประชาสัมพันธ์ข้อมูล รูปถ่าย และวิดี โอต่างๆ ในวัน<sub>ใ</sub>จัด<sub>ู</sub>การสอบ

ทั้งนี้ โรงเรียนนวมินทราชินูทิศ เบญจมราชาลัย จะจัด เก็บข้อมูลของท่านเป็นความลับ และเปิดเผยเท่าที่จำเป็น สำหรับการจัดสอบ เท่านั้น

| ยินยอม | J     |
|--------|-------|
| Cancel | ถัดไป |

الم الم

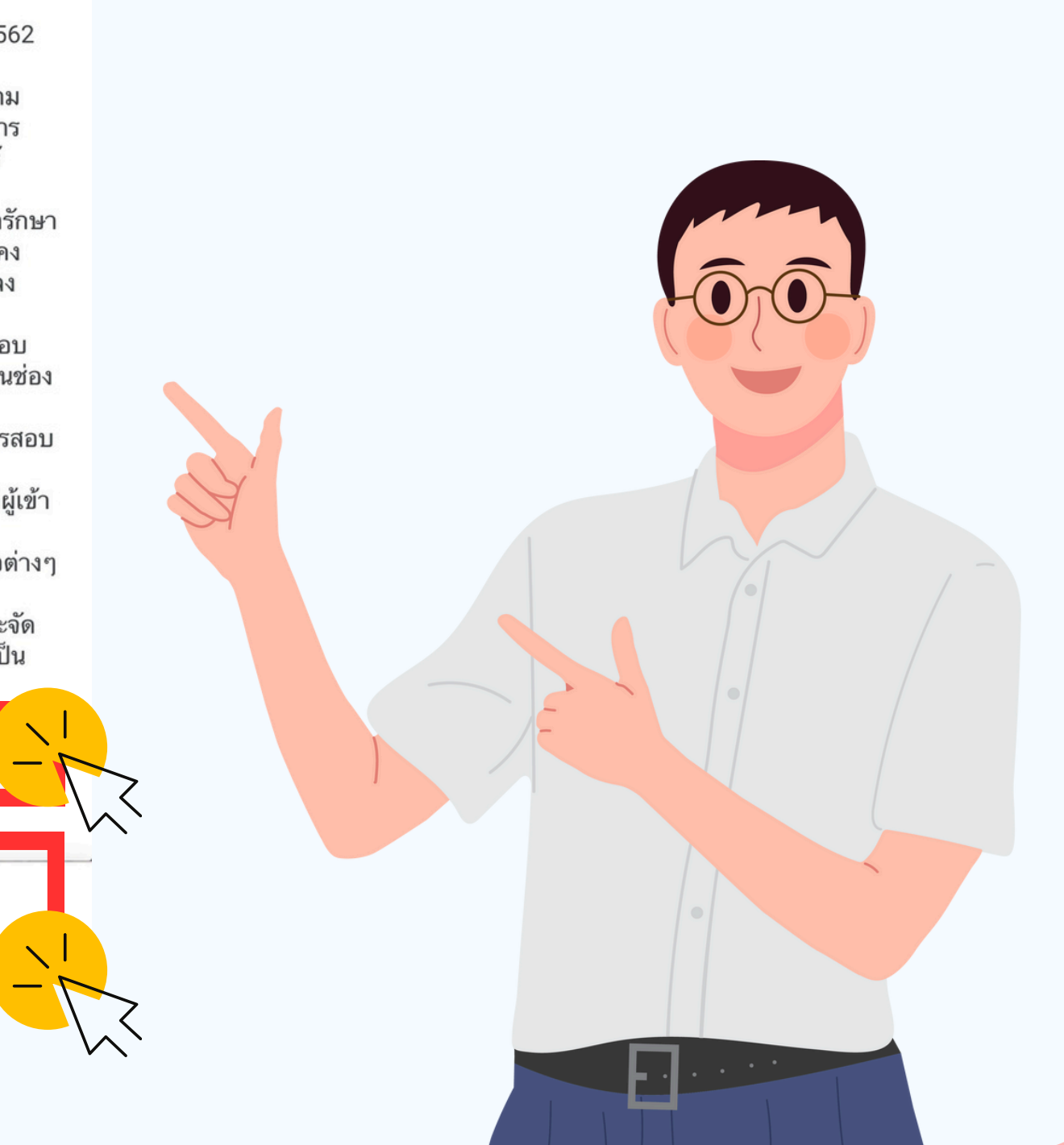

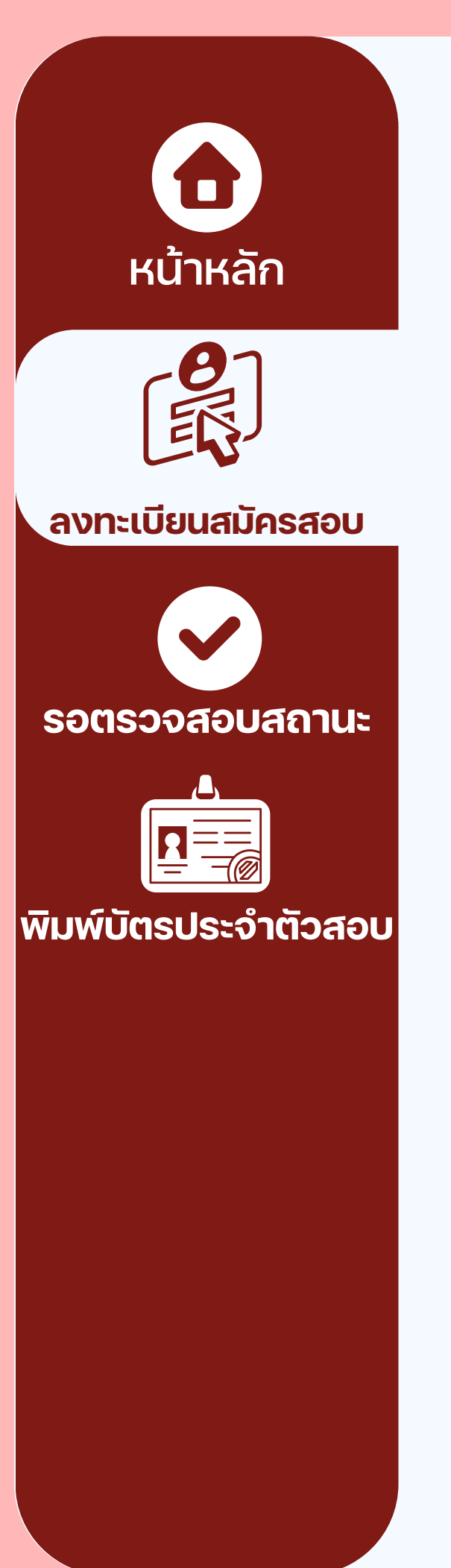

4. <u>อัพโหลดรูปภาพชุดนักเรียน หน้าตรง ไม่สวมหมวก ไม่สวมแว่นตาดำ ไม่ใส่แมส</u> เพื่อใช้ในการติดบัตรประจำตัวผู้เข้าสอบ <u>ุ กรอกข้อมูลรายละเอียดตามคว<sup>้</sup>ามเป็นจริง</u> ให้ถูกต้อง ครบถ้วน สมบูรณ์ ี้เมื่อดำเนินการเสร็จสิ้นในแต่ละขั้นตอนให้กด <u>ถัดไป เสร็จแล้ว หรือ Submit</u>

| 🔶 🎄 ลงทะเบียนสมัครสอบ                                  | ระดับชั้น               | 🗲 🄙 ลงทะเบียนสมัครสอบ                  | <ul> <li>ชอมูลการคกษา</li> <li>ทอยู</li> <li>ขอมูลผูบกครอง</li> </ul> |
|--------------------------------------------------------|-------------------------|----------------------------------------|-----------------------------------------------------------------------|
| พรบ.ศุ้มครองข้อมูล                                     | 🔿 ชั้นประถมศึกษาปีที่ 4 | ช้อมูลการศึกษา ที่อยู่ ข้อมูลผู้ปกครอง | ชื่อ-นามสกุล (ผู้ปกครอง)*                                             |
| ส่วนบุคคล พ.ศ. ข้อมูลนักเรียน ข้อมูลการศึกษา ▶<br>2562 | 🔿 ชั้นประถมศึกษาปีที่ 5 | <br>บ้านเลขท่∗                         |                                                                       |
| รูปถ่ายนักเรียน*                                       | 🔿 ชั้นประถมศึกษาปีที่ 6 |                                        | หมายเลขโทรศัพท์ (ผู้ปกครอง)*                                          |
| Ō                                                      |                         | หมู่บ้าน/อาคาร                         |                                                                       |
| คำนำหน้า*                                              |                         |                                        |                                                                       |
| •                                                      |                         | หมู่                                   |                                                                       |
| ชื่อ*                                                  |                         | ตรอก/ชอย                               |                                                                       |
|                                                        |                         |                                        |                                                                       |
| นามสกุล *                                              |                         | ถนน                                    |                                                                       |
| เพศ*                                                   |                         |                                        |                                                                       |
| Prev Cancel ถัดไป                                      | เสร็จแล้ว               | Prev Cancel ถัดไป                      | Prev Cancel Submit                                                    |

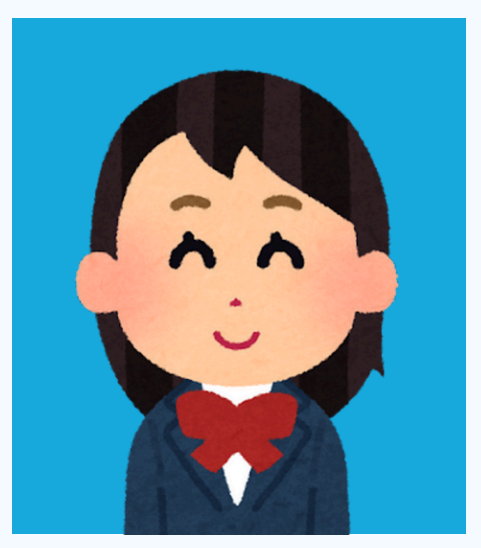

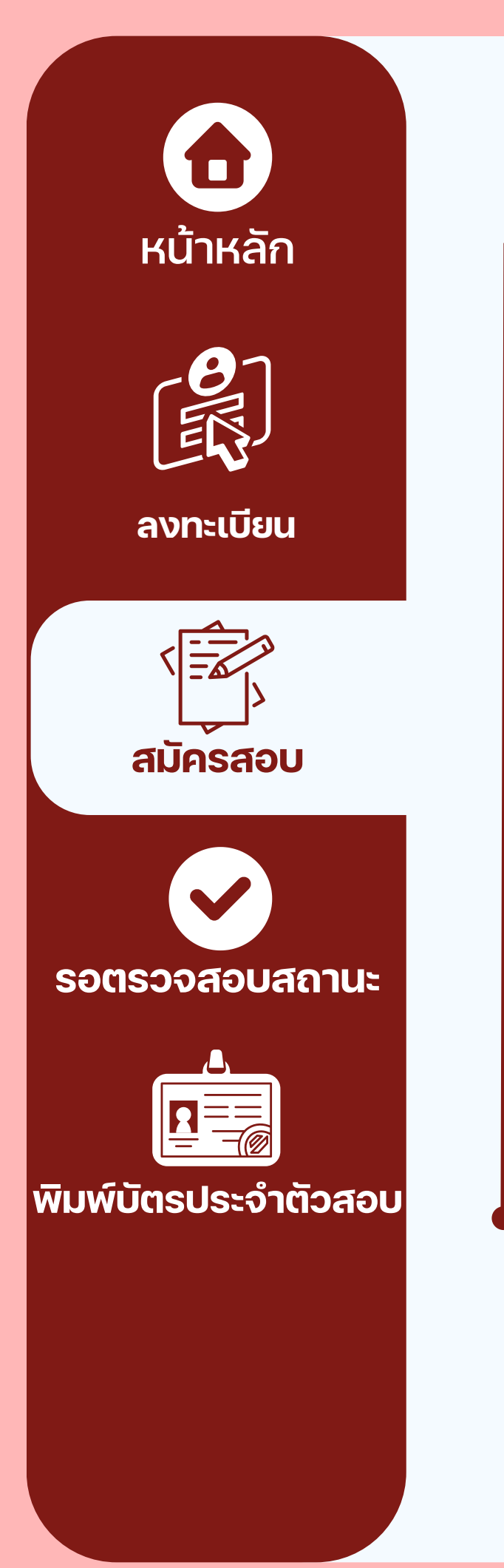

### สมัครสอบ

#### ี่ 5. เลือกเมนู <u>เข้าสู่ระบบ</u> กรอกเลขบัตรประจำตัวประชาชนนักเรียน และหมายเลขโทรศัพท์ แล้วกด<u>รubmit</u>

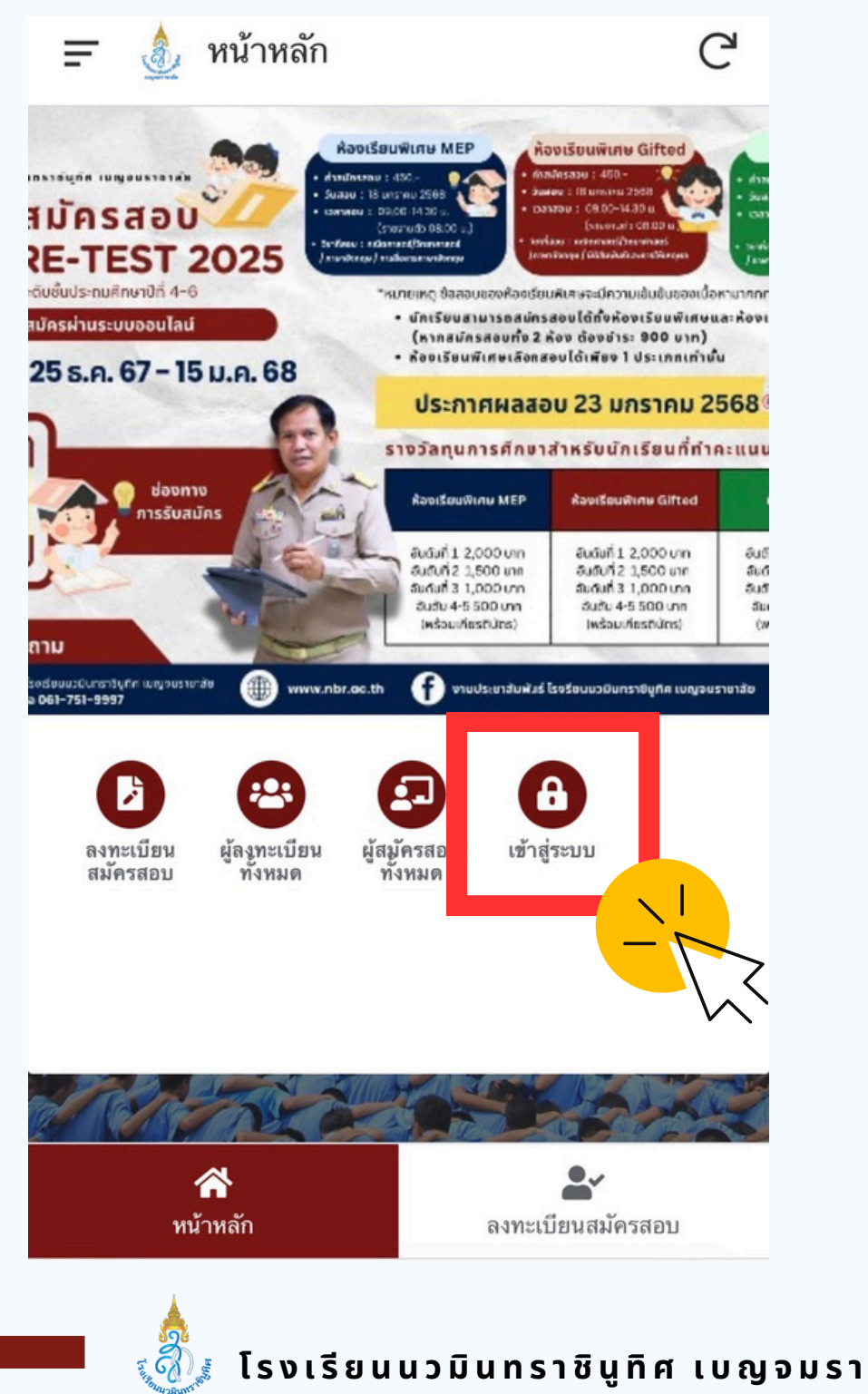

| ( ลงชือเข้าใช้                                                                                                    | Cance |
|----------------------------------------------------------------------------------------------------|-------|
| WELCOME<br>ระบบรับสมัคร NBR-TEST 2025<br>โรงเรียนนวมันทราชันูทีศ เบญจมราชาลัย                                                                                                 |       |
| เลขบัตรประจำตัวประชาชน<br>                                                                                                    |       |
| หมายเลขโทรศัพท์นักเรียน                                                                                                    |       |
|                                                                                                    |       |
| พบปัญหาการสมครถัดต่อ<br>กลุ่มบริหารวิชาการ<br>โรงเรียนนวมินทราชินูทิศ เบญจมราชาลัย<br>0-2181-1103 หรือ 061-751-9997<br>💽 งานประชาสัมพันธ์ โรงธัยนนวมันทราชันูกัศ เขญจมราชาสัย |       |
|                                                                                                    |       |
|                                                                                                    |       |
|                                                                                                    |       |

โรงเรียนนวมินทราชินูทิศ เบญจมราชาลัย

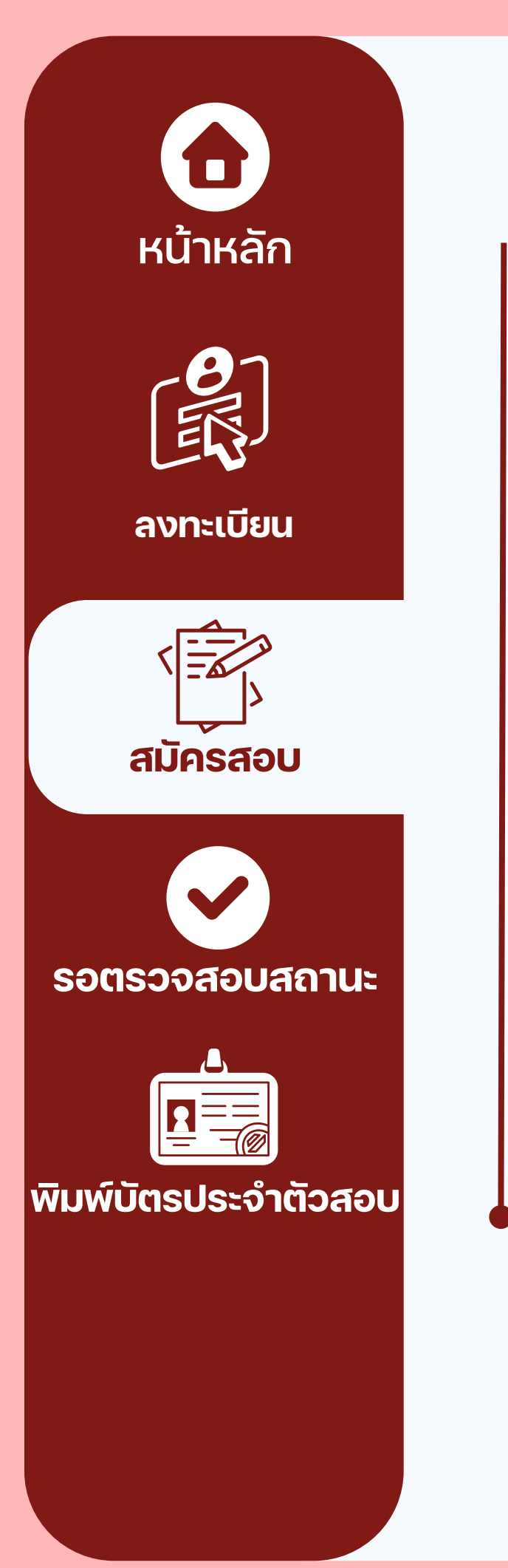

### สมัครสอบ

#### 6. เลือกแถบเมนู **ข้อมูลผู้ใช้** แล้วกด**สมัครสอบ**

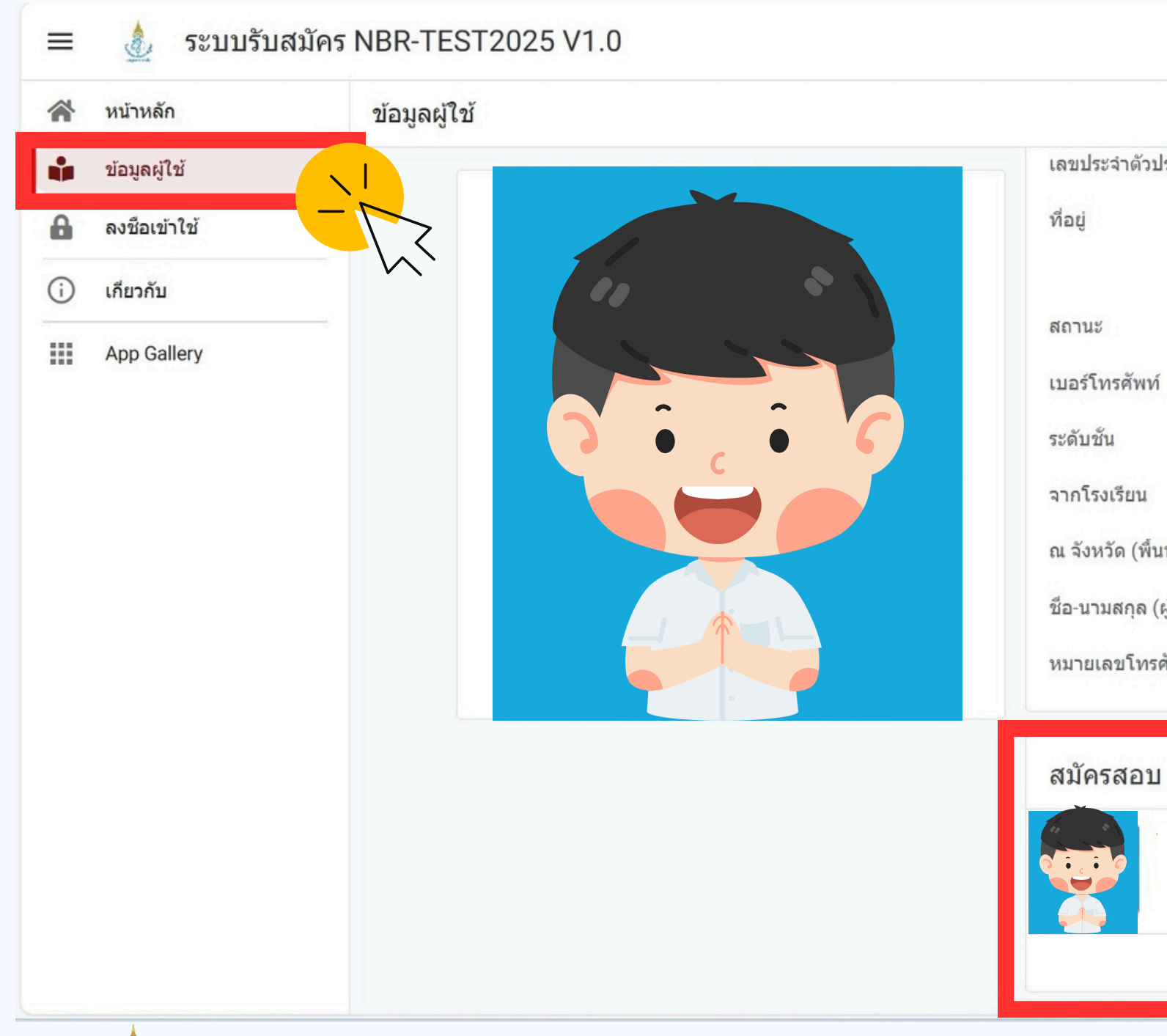

|                      | \$ <b>-</b> |  |
|----------------------|-------------|--|
| ะชาชน                |             |  |
|                      |             |  |
|                      |             |  |
| รงเรียน)             |             |  |
| กครอง)               |             |  |
|                      |             |  |
| ท์ (ผู้ปกครอง)       |             |  |
| ท์ (ผู้ปกครอง)       |             |  |
| ท์ (ผู้ปกครอง)<br>1  |             |  |
| เท์ (ผู้ปกครอง)<br>1 |             |  |

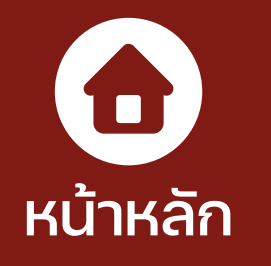

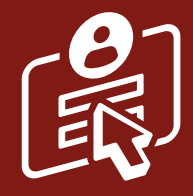

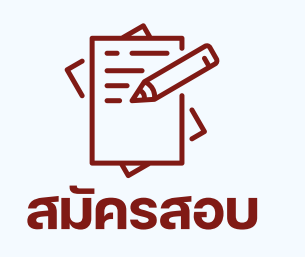

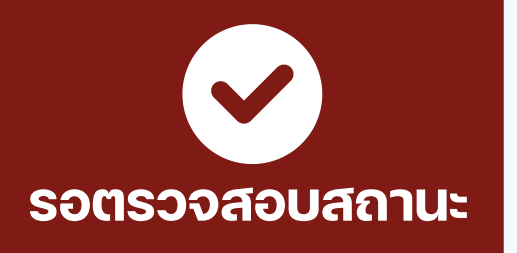

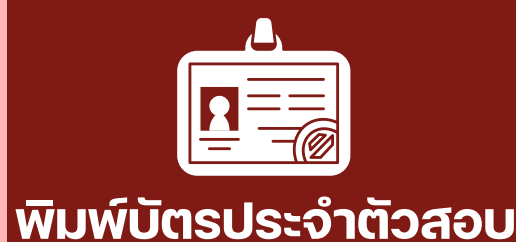

#### สมัครสอบ

- 7. เลือกประเภทห้องเรียน
  - หากนักเรียนสมัครสอบห้องเรียนพิเศษแล้วสามารถสมัครสอบห้องเรียนปกติได้ (หากสมัครสอบทั้ง 2 ห้อง ต้องทำการสมัครสอบ 2 ครั้ง)
  - ห้องเรียนพิเศษเลือกสอบได้เพียง 1 ประเภทเท่านั้น

| 15.39                        | • 46                               | 44. | ประเภทห้องเรียน                                 |
|------------------------------|------------------------------------|-----|-------------------------------------------------|
| ระบบรับสมัคร N<br>https://ww | BR-TEST2025 V1.0<br>w.appsheet.com | ×   | <ul> <li>ห้องปกติ</li> <li>ห้องพิเศษ</li> </ul> |
| 🚍 💩 สมัครสอบ                 | Form                               |     |                                                 |
| ประเภทห้องเรียน*             |                                    |     |                                                 |
|                              |                                    | •   |                                                 |
|                              |                                    |     |                                                 |
|                              |                                    |     |                                                 |
|                              |                                    |     |                                                 |
|                              |                                    |     |                                                 |
|                              |                                    |     |                                                 |

## ห้องพิเศษ O MEP O Gifted หากสมัครห้องเรียนพิเศษ จะขึ้นหน้าต่างให้เลือกประเภทห้องเรียน เสร็จแล้ว เสร็จแล้ว

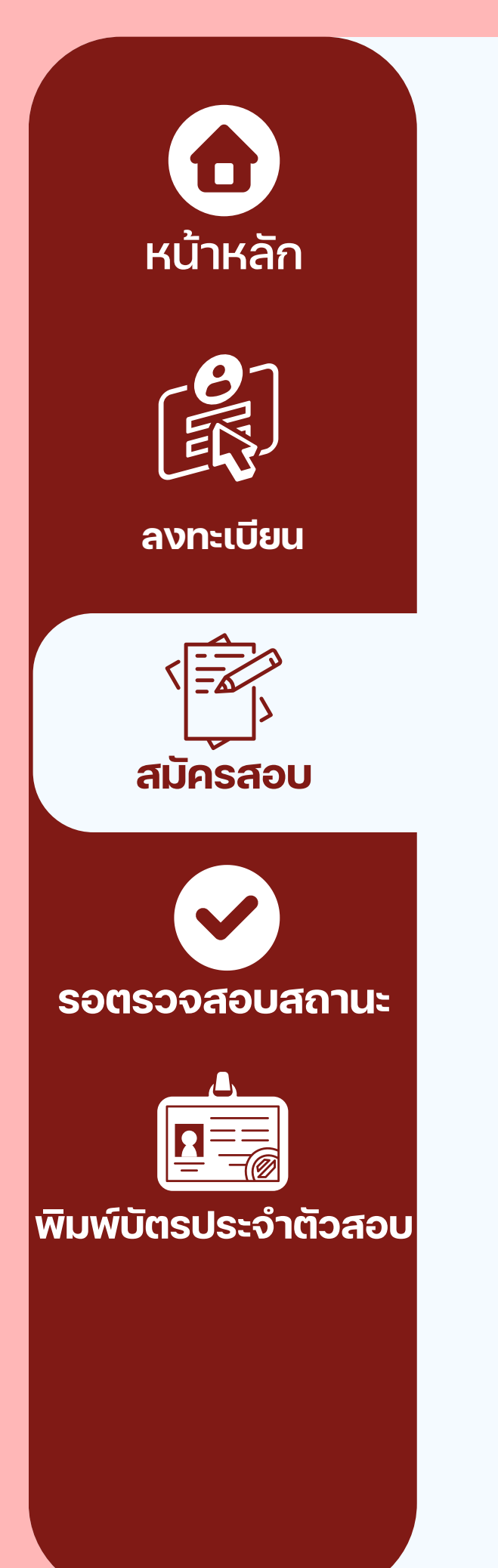

## สมัครสอบ

#### 8. ชำระเงิน และแนบหลักฐานการชำระเงิน (สลิปการโอนเงิน) กรอกข้อมูลการชำระเงิน กด submit

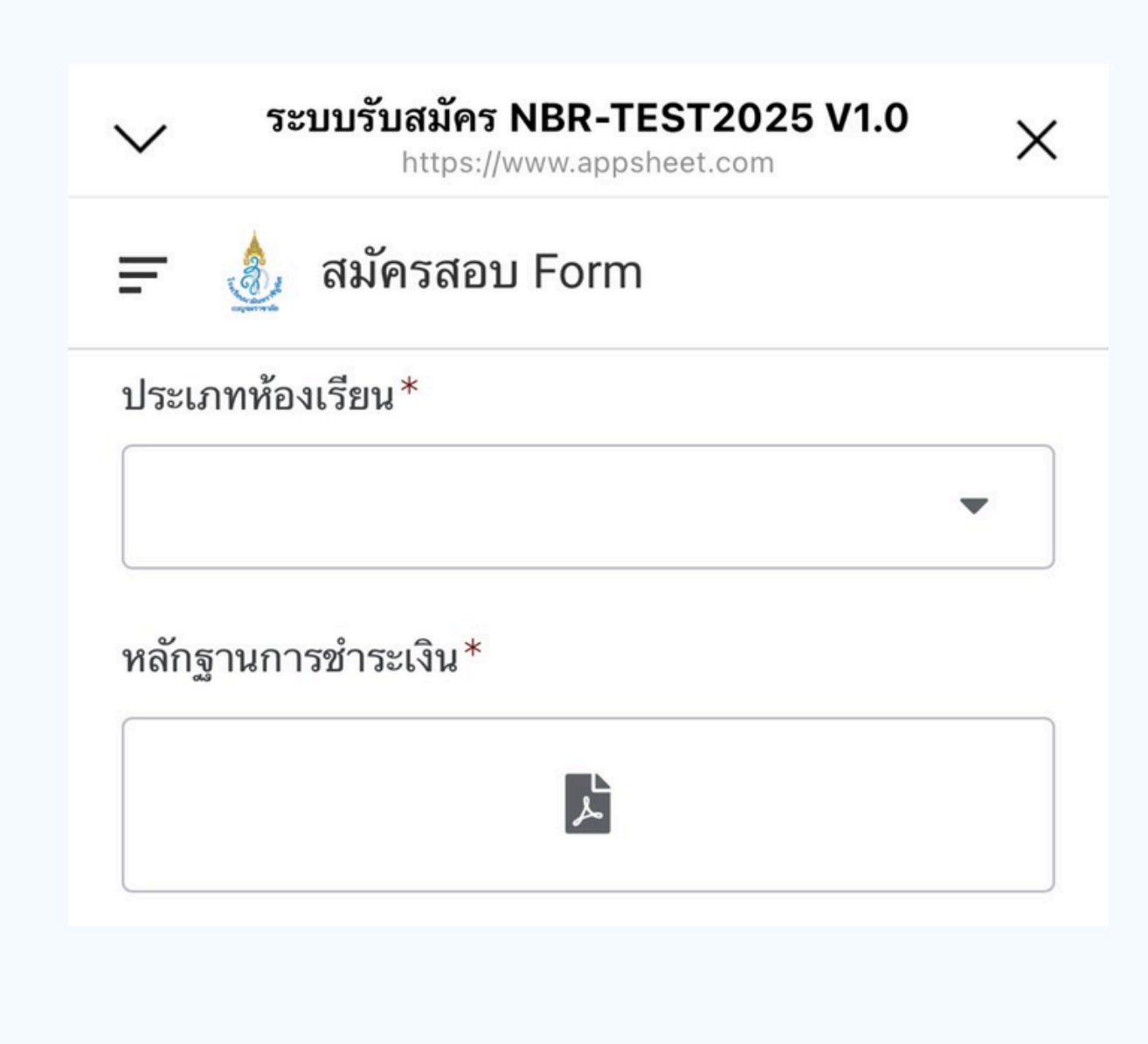

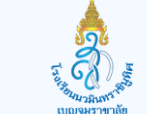

| วันที่ชำระเงิน*      |         |
|----------------------|---------|
|                      | <b></b> |
| เวลาชำระเงิน*        |         |
| hh:mm:ss             |         |
| จำนวนเงิน*           |         |
| ₿ 0                  |         |
| รายการนี้ไม่ถูกต้อง  |         |
| สถานะการชำระเงิน*    |         |
| ่ ี่ ี่ รอการตรวจสอบ | -       |
| หมายเหตุ             |         |
|                      |         |
|                      |         |
| Cancel               | Submit  |
|                      |         |

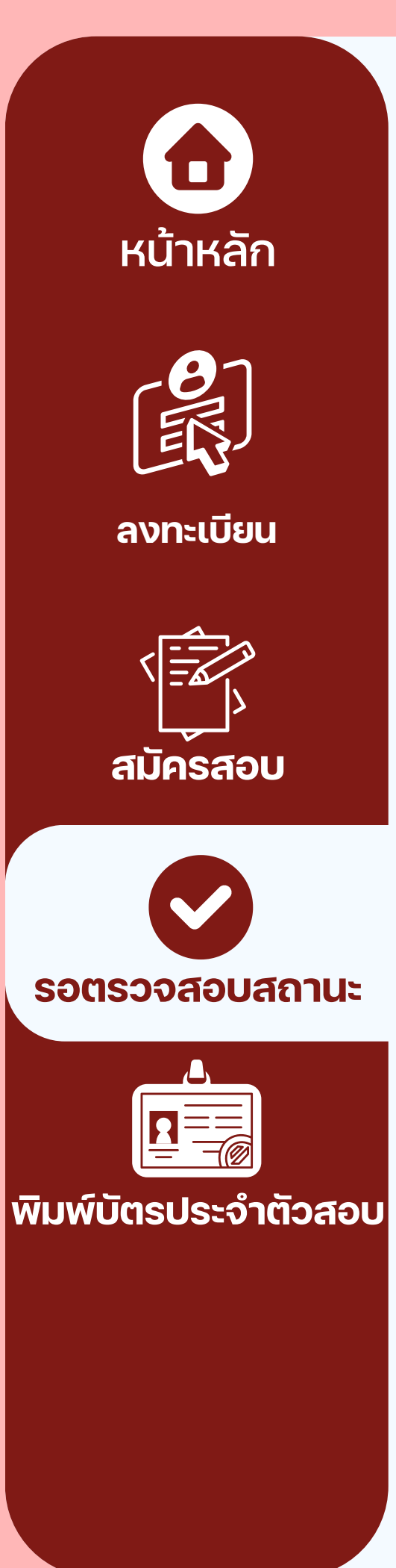

### ตรวจสอบสถานะการสมัคร

รอการตรวจสอบสถานะประมาณ 1-2 วันทำการ หากสถานะการสมัครสำเร็จนักเรียนจะได้เลขประจำตัวผู้เข้าสอบ

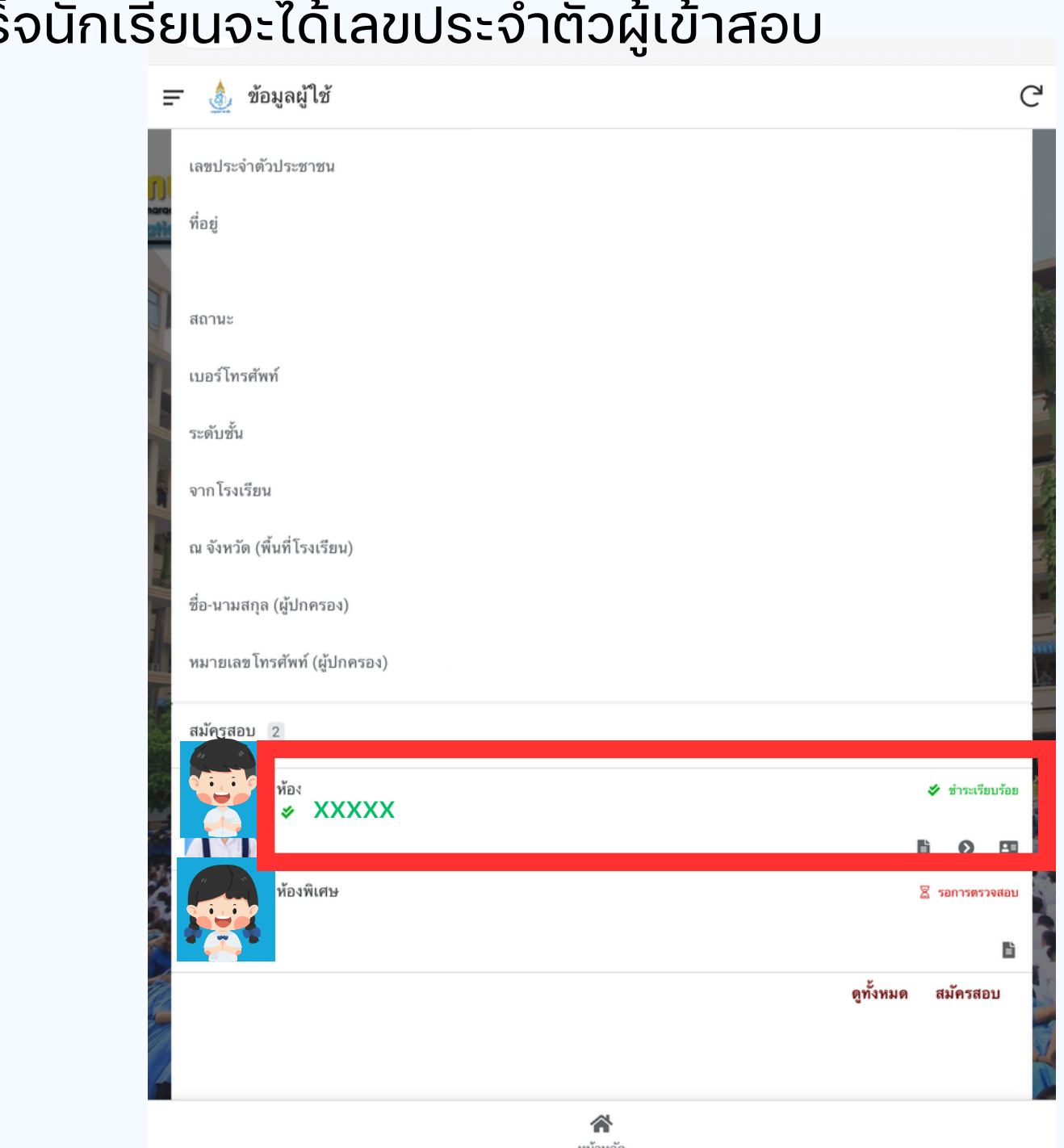

โรงเรียนนวมินทราชินูทิศ เบญจมราชาลัย

II CO

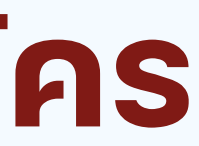

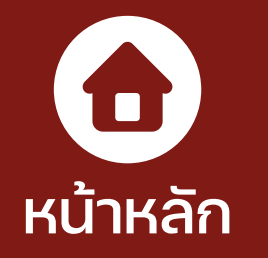

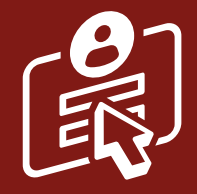

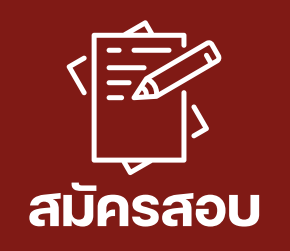

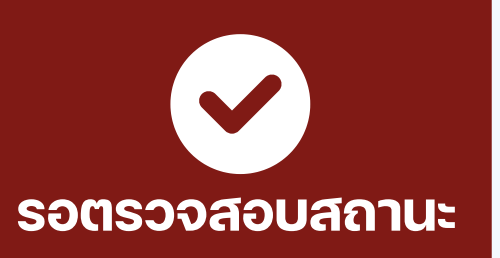

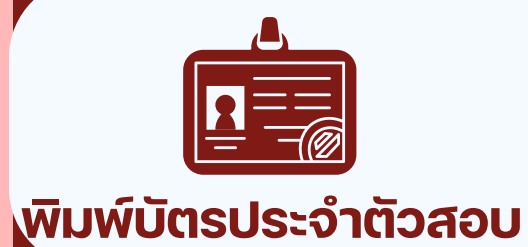

## พิมพ์บัตรประจำตัวผู้เข้าสอบ

พิมพ์บัตรประจำตัวผู้เข้าสอบ และนำมาในวันสอบ NBR Pre-test 2025

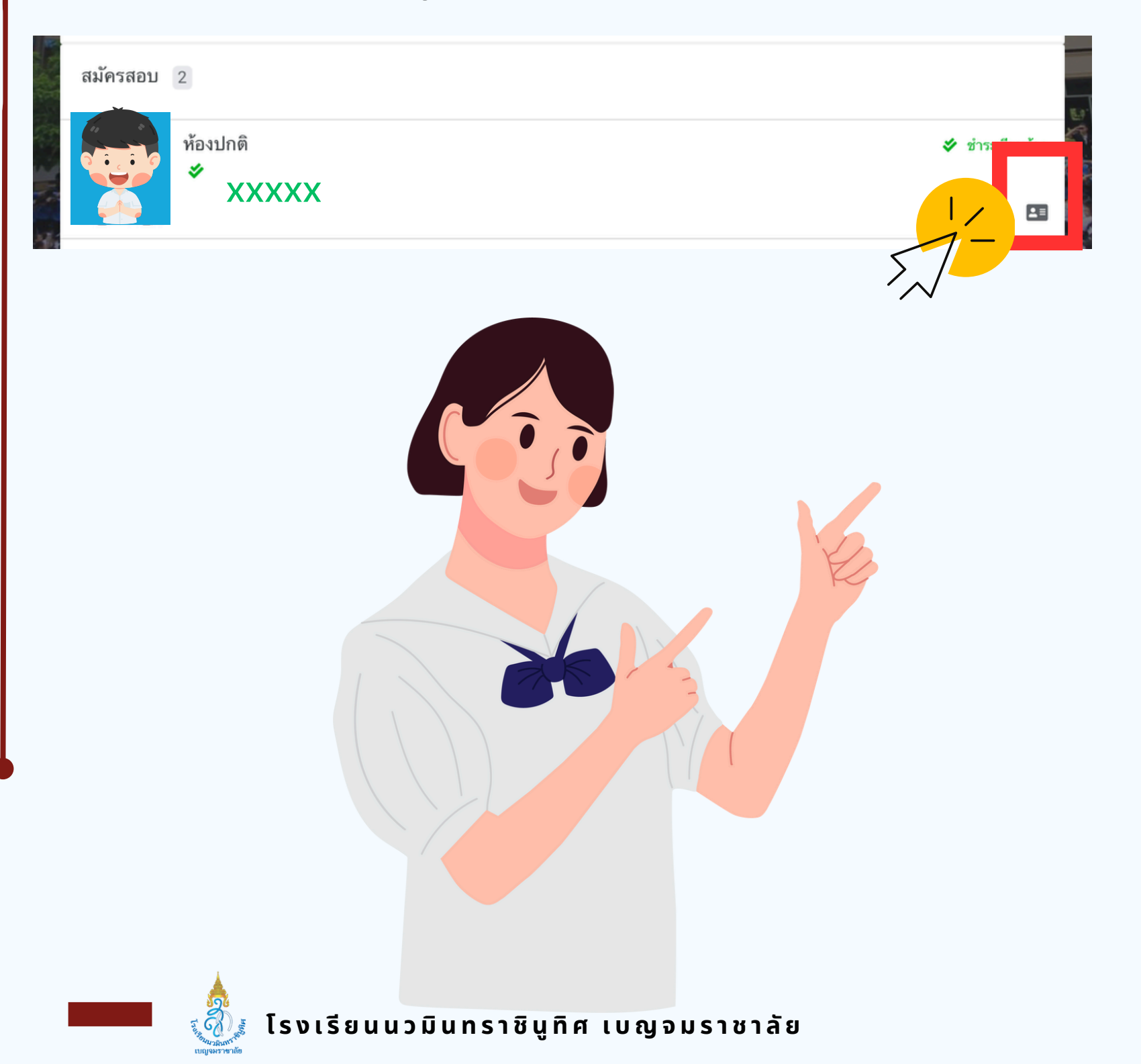

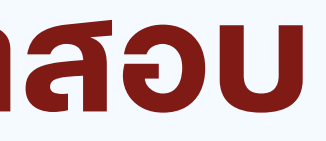

|                     |                      | บัตรประจำตัวผู้เข้าสอบ NBR PRE-T                                                                                                    | EST 2025                                              | ~     |
|---------------------|----------------------|----------------------------------------------------------------------------------------------------|-------------------------------------------------------|-------|
|                     |                      | นักเรียนระดับชั้นประถมศึกษาปีที่ 4                                                                                                    | -6                                                    | in as |
| ชื่อ - นามสกุล :    |                      | ประเภท :                                                                                                    |                                                       |       |
| เลขบัตรประจำตัวปร   | ะขาชน:               | ห้องสอบที่ :                                                                                                    |                                                       |       |
| รหัสประจำผู้เข้าสอบ | t:                   |                                                                                                    | 2953                                                  |       |
|                     |                      | เลยที่อ้างอิงการส<br>ใบเสร็จรับเงิน อุบัน                                                                                                    |                                                       |       |
| ล้าวอย่             | สมาคร<br>คำดับ<br>1. | มผู้ปกครองและครู 1.3 กฎรัสทราชินูที<br>เลขที่อ้านอิ. คิศการ :<br>วมที่รับเงิน : 23/12/2567<br>จาก :<br>รายการ<br>คำสมัครสอบ NBR PRE-TEST 2025<br>ประเภทห้องเรียนห้องพิเศษ MEP                 | ศ เบญจมราชาลัย<br>จำนวนเงิน (บาท)<br>450.00           |       |
| ล้าวอย่             | สมาคร<br>คำดับ<br>1. | มผู้ปกครองและครู 1.3 (โกษัตทราชินูที<br>เลขที่อ้านอิ (คะทำ 2 :<br>วมที่รับเงิน : 23/12/2567<br>จาก :<br>รายการ<br>คำสมัครสอบ NBR PRE-TEST 2025<br>ประเภทห้องเรียนห้องพิเศษ MEP<br>รวมเป็นเงิน | ศ เบญจมราชาลัย<br>จำนวนเงิน (บาท)<br>450.00<br>450.00 |       |